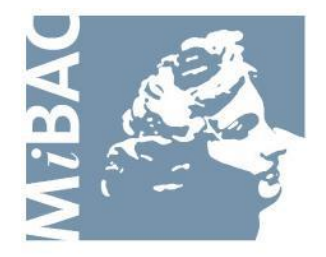

DIREZIONE GENERALE PER IL CINEMA

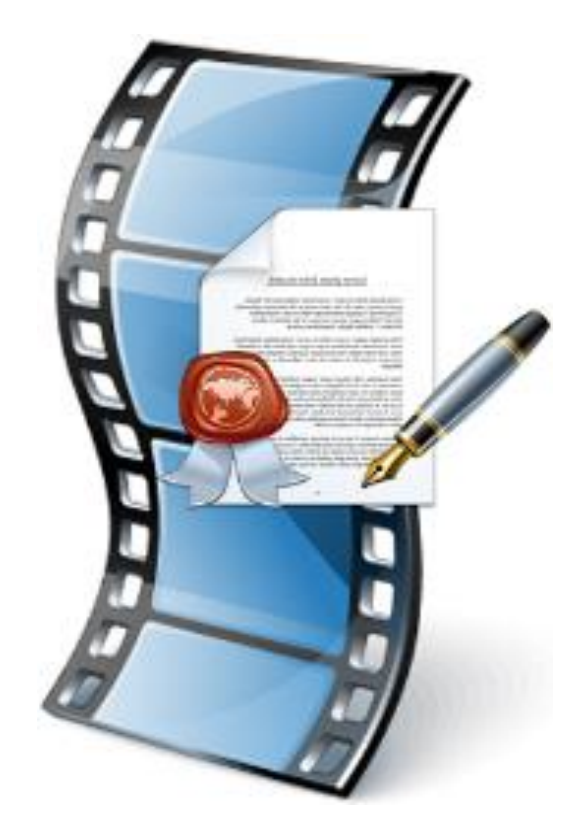

# Sportello Telematico Cinema On Line (Sportello COL)

# Guida alla firma digitale

Versione 3.0 del 15/06/2016

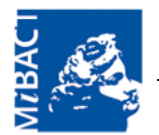

## Sommario

| 1.  | Premessa                                                                               | . 2 |
|-----|----------------------------------------------------------------------------------------|-----|
| 2.  | Assistenza informatica                                                                 | . 2 |
| 3.  | Firma digitale                                                                         | . 3 |
| 4.  | Procedura di firma digitale                                                            | . 3 |
| 5.  | Firma digitale domande                                                                 | . 4 |
| 6.  | Cruscotto firma digitale                                                               | . 5 |
| 7.  | Avvio della firma digitale                                                             | . 7 |
| 8.  | Caricamento del file firmato digitalmente                                              | . 9 |
| 9.  | Chiusura della firma digitale                                                          | 11  |
| 10. | Riapertura della firma digitale in seguito a esito della verifica della firma negativo | 13  |

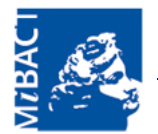

#### 1. Premessa

Questa guida è relativa alla funzionalità di firma digitale delle domande trasmesse nello Sportello Telematico Cinema On-Line (Sportello COL).

#### 2. Assistenza informatica

I riferimenti per richiedere assistenza informatica (email e telefono) sono indicati nella sezione **Supporto > Contatti** dello Sportello Telematico.

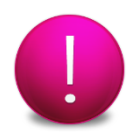

Nota: l'assistenza informatica è offerta relativamente alle funzionalità messe a disposizione direttamente dallo Sportello Telematico. In caso di problemi relativi all'uso della propria firma digitale occorre contattare l'ente Certificatore che ha rilasciato la firma digitale.

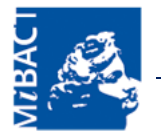

#### 3. Firma digitale

La firma digitale è il risultato di una procedura informatica che garantisce l'autenticità e l'integrità di documenti informatici:

- autenticità: la firma digitale garantisce l'identità del sottoscrittore
- integrità: la firma digitale assicura che il documento non sia stato modificato dopo la sottoscrizione
- **non ripudio**: la firma digitale attribuisce piena validità legale al documento, pertanto il documento non può essere ripudiato dal sottoscrittore.

Per poter firmare digitalmente una domanda trasmessa nello Sportello Telematico è necessario che il firmatario della domanda (il legale rappresentante o il procuratore speciale) sia in possesso di un dispositivo di firma digitale rilasciato da uno dei **soggetti autorizzati (Certificatori)** inseriti nell'elenco fornito dall'**Agenzia per l'Italia Digitale**.

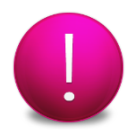

Nota: Il caricamento del file firmato digitalmente sostituisce l'invio cartaceo della domanda alla Direzione Generale per il Cinema. Il formato di firma digitale accettato è **p7m**.

#### 4. Procedura di firma digitale

Di seguito è descritta la procedura di firma digitale di una domanda:

#### Il soggetto richiedente:

- 1. Compila e trasmette la domanda
- 2. Avvia la firma della domanda
- 3. Carica sul sistema il file firmato digitalmente
- 4. Chiude la firma della domanda

#### La Direzione Generale per il Cinema:

- 5. Verifica la firma digitale
- 6. Comunica per email l'esito della verifica al soggetto richiedente

Se l'esito della verifica è negativo il soggetto richiedente può riaprire la firma della domanda e può caricare un nuovo file firmato digitalmente che sostituisce quello precedentemente caricato.

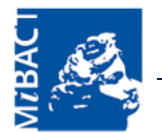

#### 5. Firma digitale domande

Dalla voce di menu **Firma digitale > Firma digitale domande** è possibile visualizzare in una tabella la lista delle domande associate all'utente corrente che è possibile firmare digitalmente, oltre a quelle in corso di firma o già firmate:

#### Firma digitale domande

|   | <u>Codice</u> | <u>Tipologia</u>                                                      | <u>Data</u><br><u>trasmissione</u> | <u>Stato</u><br>firma         | <u>Esito</u><br><u>firma</u> | Firma digitale        |
|---|---------------|-----------------------------------------------------------------------|------------------------------------|-------------------------------|------------------------------|-----------------------|
| 1 | IAI-7134      | Domanda di iscrizione<br>all'elenco delle imprese<br>cinematografiche | 08/09/2014<br>10.51.33             | Da firmare                    |                              | <u>Firma digitale</u> |
| 2 | IAI-7152      | Domanda di iscrizione<br>all'elenco delle imprese<br>cinematografiche | 08/09/2014<br>10.40.36             | Da firmare                    |                              | <u>Firma digitale</u> |
| 3 | IAI-7150      | Domanda di iscrizione<br>all'elenco delle imprese<br>cinematografiche | 08/09/2014<br>10.32.29             | Verifica<br>firma<br>conclusa | POSITIVO                     | <u>Firma digitale</u> |
| 4 | IAI-7148      | Domanda di iscrizione<br>all'elenco delle imprese<br>cinematografiche | 08/09/2014<br>10.24.14             | Verifica<br>firma<br>conclusa | NEGATIVO                     | <u>Firma digitale</u> |
| 5 | IAI-7144      | Domanda di iscrizione<br>all'elenco delle imprese<br>cinematografiche | 08/09/2014<br>10.16.38             | Firma in<br>corso             |                              | <u>Firma digitale</u> |
| 6 | IAI-7131      | Domanda di iscrizione<br>all'elenco delle imprese<br>cinematografiche | 05/09/2014<br>14.43.37             | Firma in<br>corso             |                              | <u>Firma digitale</u> |
| 7 | IAI-6571      | Domanda di iscrizione<br>all'elenco delle imprese<br>cinematografiche | 20/03/2014<br>14.17.23             | Verifica<br>firma<br>conclusa | POSITIVO                     | <u>Firma digitale</u> |

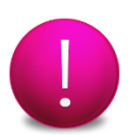

Nota: per poter firmare digitalmente una domanda occorre prima trasmetterla nello Sportello Telematico.

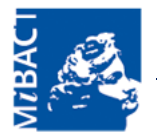

Per ogni domanda visualizzata nella tabella, nella colonna **Stato firma** è indicato lo stato della firma digitale, che può assumere i seguenti valori:

- Da firmare: la domanda può essere firmata digitalmente
- Firma in corso: il soggetto richiedente ha avviato la firma digitale
- Firma da verificare: il soggetto richiedente ha chiuso la firma digitale
- Verifica firma in corso: la Direzione Generale per il Cinema ha avviato la verifica della firma digitale
- Verifica firma conclusa: la Direzione Generale per il Cinema ha concluso la verifica della firma digitale.

Quando la Direzione Generale per il Cinema conclude la verifica della firma, nella colonna **Esito firma** è visualizzato l'esito della verifica (POSITIVO/NEGATIVO).

#### 6. Cruscotto firma digitale

Per accedere al cruscotto di firma digitale per una specifica domanda cliccare sul relativo link **Firma digitale** in corrispondenza della domanda:

|   |               |                                                                       | Data                   | Stato                         | Esito    |                       |
|---|---------------|-----------------------------------------------------------------------|------------------------|-------------------------------|----------|-----------------------|
|   | <u>Codice</u> | <u>Tipologia</u>                                                      | trasmissione           | firma                         | firma    | Firma digitale        |
| 1 | IAI-7134      | Domanda di iscrizione<br>all'elenco delle imprese<br>cinematografiche | 08/09/2014<br>10.51.33 | Da firmare                    |          | <u>Firma digitale</u> |
| 2 | IAI-7152      | Domanda di iscrizione<br>all'elenco delle imprese<br>cinematografiche | 08/09/2014<br>10.40.36 | Da firmare                    |          | <u>Firma digitale</u> |
| 3 | IAI-7150      | Domanda di iscrizione<br>all'elenco delle imprese<br>cinematografiche | 08/09/2014<br>10.32.29 | Verifica<br>firma<br>conclusa | POSITIVO | <u>Firma digitale</u> |

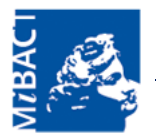

La pagina che si apre mostra il cruscotto di firma digitale della domanda:

| Tipologia domand                           | a               | Domanda di iscrizi      | one all'elenco delle  | imprese cir         | Domanda di iscrizione all'elenco delle imprese cinematografiche |  |  |  |  |  |
|--------------------------------------------|-----------------|-------------------------|-----------------------|---------------------|-----------------------------------------------------------------|--|--|--|--|--|
| Codice                                     |                 | IAI-7134                |                       |                     |                                                                 |  |  |  |  |  |
| Data trasmissione                          |                 | 08/09/2014 09.04.55     |                       |                     |                                                                 |  |  |  |  |  |
| Attenzione: le noti<br>visualizzato di seg | fiche e<br>uito | mail relative alla firm | na digitale saranno i | inviate all'ii      | ndirizzo email                                                  |  |  |  |  |  |
| Compilatore doma                           | anda            | ORTIS JACOPO Tel        | efono:0612345678      | 9 Email: <u>jac</u> | copoortis@email.it                                              |  |  |  |  |  |
| Stato firma                                |                 | Da firmare              |                       |                     |                                                                 |  |  |  |  |  |
| Firma completa                             |                 | No                      |                       |                     |                                                                 |  |  |  |  |  |
|                                            |                 |                         |                       |                     |                                                                 |  |  |  |  |  |
| Avvia firma                                |                 |                         |                       |                     |                                                                 |  |  |  |  |  |
| Avvia firma<br>Codice                      | Tipe            | ologia documento        | File non firmato      | File<br>firmato     | Gestione file<br>firmato                                        |  |  |  |  |  |

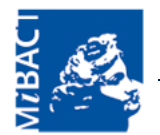

## 7. Avvio della firma digitale

Per avviare la firma digitale cliccare sul pulsante Avvia firma:

| ripologia domand                           | a Domanda di iscrizi                   | ione all'elenco delle | imprese cir         | nematografiche           |
|--------------------------------------------|----------------------------------------|-----------------------|---------------------|--------------------------|
| Codice                                     | IAI-7134                               |                       |                     |                          |
| Data trasmissione                          | 08/09/2014 09.04                       | 1.55                  |                     |                          |
| Attenzione: le noti<br>visualizzato di seg | fiche email relative alla firr<br>uito | na digitale saranno i | nviate all'ir       | ndirizzo email           |
| Compilatore doma                           | nda ORTIS JACOPO Te                    | lefono:06123456789    | 9 Email: <u>jac</u> | copoortis@email.it       |
| Stato firma                                | Da firmare                             |                       |                     |                          |
| Firma completa                             | No                                     |                       |                     |                          |
| Avvia firma                                |                                        |                       |                     |                          |
| Codice                                     | Tipologia documento                    | File non firmato      | File<br>firmato     | Gestione file<br>firmato |
|                                            | Domanda di jeorizione                  |                       |                     |                          |

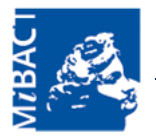

Scaricare sul proprio computer il PDF della domanda da firmare cliccando sul link Scarica:

| Tipologia domai                                                            | nda   | Domanda di iscrizi      | one all'elenco delle  | imprese cir         | nematografiche            |  |  |  |
|----------------------------------------------------------------------------|-------|-------------------------|-----------------------|---------------------|---------------------------|--|--|--|
| Codice                                                                     |       | IAI-7134                |                       |                     |                           |  |  |  |
| Data trasmissione<br>Attenzione: le notifiche e<br>visualizzato di seguito |       | 08/09/2014 09.04.55     |                       |                     |                           |  |  |  |
|                                                                            |       | mail relative alla firm | na digitale saranno i | inviate all'ii      | ndirizzo email            |  |  |  |
| Compilatore do                                                             | manda | ORTIS JACOPO Tel        | efono:0612345678      | 9 Email: <u>jac</u> | <u>:opoortis@email.it</u> |  |  |  |
| Stato firma                                                                |       | Firma in corso - D      | ata inizio firma: 16/ | 09/2014 16          | 5.02.19                   |  |  |  |
| Firma completa                                                             |       | No                      | No                    |                     |                           |  |  |  |
|                                                                            |       |                         |                       |                     |                           |  |  |  |
| Annulla firma<br>Codice                                                    | Tipe  | ologia documento        | File non firmato      | File<br>firmato     | Gestione file<br>firmato  |  |  |  |

Utilizzare il proprio dispositivo di firma digitale per appore la firma digitale in formato **p7m** al file PDF scaricato, in modo da ottenere un file firmato con estensione ".p7m".

scansione.

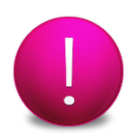

Nota: se il file deve essere firmato da più soggetti richiedenti (ad esempio nel caso di denuncia di inizio lavorazione per film prodotti da più imprese) è necessario che la firma venga apposta in sequenza dai legali rappresentanti di tutte le imprese.

Nota: il file PDF da firmare deve essere esattamente quello scaricato dal sistema. Non è consentito firmare digitalmente un file PDF modificato manualmente o ottenuto tramite

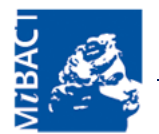

## 8. Caricamento del file firmato digitalmente

Per caricare il file firmato digitalmente (con estensione ".p7m") cliccare sul link Carica:

| ipologia domand                           | la (                | Domanda di iscrizio    | one all'elenco delle i | imprese cir         | nematografiche           |  |
|-------------------------------------------|---------------------|------------------------|------------------------|---------------------|--------------------------|--|
| Codice                                    | I                   | AI-7134                |                        |                     |                          |  |
| Data trasmissione                         |                     | 08/09/2014 09.04.55    |                        |                     |                          |  |
| Attenzione: le not<br>visualizzato di seg | ifiche ema<br>Juito | ail relative alla firm | ia digitale saranno i  | inviate all'ii      | ndirizzo email           |  |
| Compilatore dom                           | anda (              | ORTIS JACOPO Tel       | efono:06123456789      | 9 Email: <u>jac</u> | copoortis@email.it       |  |
| Stato firma                               | F                   | Firma in corso - Da    | ata inizio firma: 16/0 | 09/2014 16          | 5.02.19                  |  |
| Firma completa                            |                     | No                     |                        |                     |                          |  |
|                                           | ſ                   | No                     |                        |                     |                          |  |
| Annulla firma                             | r                   | No                     |                        | File                | Costions file            |  |
| Annulla firma<br>Codice                   | Tipola              | vo<br>ogia documento   | File non firmato       | File<br>firmato     | Gestione file<br>firmato |  |

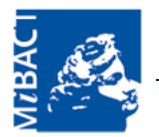

Nella pagina seguente cliccare sul pulsante **Sfoglia** e selezionare sul proprio computer il file con estensione ".p7m" da caricare. Quindi cliccare sul pulsante **Carica**.

| Tipologia do<br>Codice: <b>IAI</b> | cumento: Domanda di iscrizione all'elenco delle impres<br>-7134 | e cinematografiche |
|------------------------------------|-----------------------------------------------------------------|--------------------|
| Formati acc                        | ettati: <b>p7m</b> - File allegato: Nessun file caricato        |                    |
| iscrizione                         | albo_imprese_7134_IAI-7134.pdf.p7m Sfoglia                      | ]                  |
| Carica                             | Interrompi caricamento                                          | -                  |
|                                    | _                                                               |                    |
|                                    |                                                                 |                    |

Al termine del caricamento cliccare sul pulsante Torna al cruscotto firma digitale domanda.

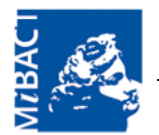

# 9. Chiusura della firma digitale

Per chiudere la firma digitale cliccare sul pulsante Chiudi firma:

| Tipologia dor                          | <b>nanda</b> Do                                   | manda di iscrizi          | one all'elenco delle imprese cine   | matografiche             |  |  |  |
|----------------------------------------|---------------------------------------------------|---------------------------|-------------------------------------|--------------------------|--|--|--|
| Codice                                 | IAI                                               | -7134                     |                                     |                          |  |  |  |
| Data trasmis                           | sione 08                                          | 08/09/2014 09.04.55       |                                     |                          |  |  |  |
| Attenzione: le<br>visualizzato d       | e notifiche email<br>li seguito                   | relative alla firn        | na digitale saranno inviate all'inc | lirizzo email            |  |  |  |
| Compilatore                            | domanda OR                                        | TIS JACOPO Tel            | efono:06123456789 Email: jaco       | poortis@email.it         |  |  |  |
| Stato firma                            | Fin                                               | na in corco D             | ata inizia firma, 16/00/2014 16/    | 22.10                    |  |  |  |
|                                        |                                                   | na in corso - D           | ata mizio mma: 10/09/2014 10.0      | JZ.19                    |  |  |  |
| Firma comple                           | eta Si                                            | na in corso - D           | ata mizio mma, 10/09/2014 10.0      | J2.19                    |  |  |  |
| Firma comple<br>Annulla firm<br>Codice | eta Si<br>na Chiudi fin<br>Tipologia              | na<br>File non<br>firmato | File firmato                        | Gestione                 |  |  |  |
| Firma comple<br>Annulla firm<br>Codice | eta Si<br>na Chiudi fin<br>Tipologia<br>documento | na<br>File non<br>firmato | File firmato                        | Gestione<br>file firmato |  |  |  |

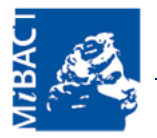

Dopo che la firma digitale è stata chiusa è possibile riaprirla qualora, per qualche motivo, si voglia sostituire il file firmato precedentemente caricato. Per riaprire la firma digitale cliccare sul pulsante **Riapri firma**:

| Tipologia dor                          | <b>nanda</b> Do                  | manda di iscrizi                                                                                       | one all'elenco delle imprese cinema | atografiche              |  |  |  |
|----------------------------------------|----------------------------------|----------------------------------------------------------------------------------------------------|-------------------------------------|--------------------------|--|--|--|
| Codice                                 | IA                               | I-7134                                                                                                 |                                     |                          |  |  |  |
| Data trasmis                           | sione 08                         | /09/2014 09.04                                                                                         | .55                                 |                          |  |  |  |
| Attenzione: le<br>visualizzato d       | e notifiche email<br>i seguito   | ail relative alla firma digitale saranno inviate all'indirizzo email                                   |                                     |                          |  |  |  |
| Compilatore                            | domanda Of                       | RTIS JACOPO Tel                                                                                        | efono:06123456789 Email: jacopo     | ortis@email.it           |  |  |  |
| Compilatore domanda<br>Stato firma     |                                  | Firma da verificare - Data inizio firma: 16/09/2014 16.02.19 -<br>Data fine firma: 16/09/2014 16.08.27 |                                     |                          |  |  |  |
|                                        | 00                               | ica nine ninna. 10                                                                                     | 0/09/2014 10:00:27                  |                          |  |  |  |
| Firma comple                           | eta Si                           | ita inte intia. Te                                                                                     | 009/2014 10:08:27                   |                          |  |  |  |
| Firma comple<br>Riapri firma           | eta Si                           |                                                                                                    | JU9/2014 10.08.27                   |                          |  |  |  |
| Firma comple<br>Riapri firma<br>Codice | eta Si<br>Tipologia<br>documento | File non<br>firmato                                                                                    | File firmato                        | Gestione<br>file firmato |  |  |  |

Dopo che la firma è stata riaperta cliccare sul link **Carica** per caricare nuovamente il file firmato digitalmente, sostituendo quello caricato in precedenza.

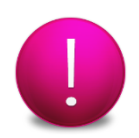

Nota: è possibile riaprire la firma digitale solo se la Direzione Generale per il Cinema non ha ancora avviato la verifica della firma.

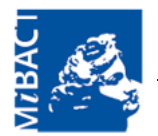

# 10. Riapertura della firma digitale in seguito a esito della verifica della firma negativo

Quando la Direzione Generale per il Cinema conclude la verifica della firma digitale l'esito della verifica (POSITIVO/NEGATIVO) viene comunicato per email al soggetto richiedente.

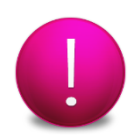

Nota: la notifica email viene spedita all'indirizzo email associato all'account del compilatore della domanda.

In caso di esito negativo è possibile riaprire la firma digitale al fine di caricare un nuovo file firmato digitalmente.

Nel cruscotto di firma digitale è visualizzata la motivazione per cui la verifica ha avuto esito negativo:

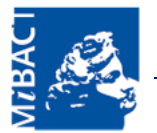

#### Cruscotto firma digitale domanda

| Tipologia domanda                                      | Domanda di iscrizione all'elenco delle imprese cinematografiche                                            |
|--------------------------------------------------------|----------------------------------------------------------------------------------------------------|
| Codice                                                 | IAI-7134                                                                                                   |
| Data trasmissione                                      | 08/09/2014 09.04.55                                                                                        |
| Attenzione: le notifiche en<br>visualizzato di seguito | nail relative alla firma digitale saranno inviate all'indirizzo email                                      |
| Compilatore domanda                                    | ORTIS JACOPO Telefono:06123456789 Email: jacopoortis@email.it                                              |
| Stato firma                                            | Verifica firma conclusa - Data inizio firma: 16/09/2014 16.02.19 -<br>Data fine firma: 16/09/2014 16.08.27 |
| Firma completa                                         | Si                                                                                                    |
| Esito ultima verifica                                  | NEGATIVO                                                                                                   |
| Motivazione esito<br>negativo ultima verifica          | La domanda non risulta firmata dal legale<br>rappresentante dell'impresa<br>.4                             |
| <b>D</b> : 10                                          |                                                                                                    |

#### Riapri firma

| Codice   | Tipologia<br>documento                                                      | File non<br>firmato | File firmato                                      | Gestione<br>file firmato |
|----------|-----------------------------------------------------------------------------|---------------------|---------------------------------------------------|--------------------------|
| IAI-7134 | Domanda di<br>iscrizione<br>all'elenco delle<br>imprese<br>cinematografiche | <u>Scarica</u>      | iscrizione_albo_imprese_7134_IAI-<br>7134.pdf.p7m | <u>Scarica</u>           |

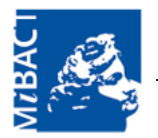

Per riaprire la firma digitale accedere al cruscotto di firma digitale per la domanda e cliccare sul pulsante **Riapri firma**:

| ipologia dor                                          | <b>nanda</b> D                 | omanda di iscrizi                                                                                           | one all'elenco delle imprese cinema                        | atografiche              |
|-------------------------------------------------------|--------------------------------|----------------------------------------------------------------------------------------------------|------------------------------------------------------------|--------------------------|
| odice                                                 | IA                             | AI-7134                                                                                                    |                                                            |                          |
| ata trasmis                                           | sione 0                        | 8/09/2014 09.04                                                                                             | .55                                                        |                          |
| ttenzione: le<br>isualizzato d                        | e notifiche emai<br>li seguito | il relative alla firn                                                                                       | na digitale saranno inviate all'indiri:                    | zzo email                |
| Compilatore domanda                                   |                                | ORTIS JACOPO Telefono:06123456789 Email: jacopoortis@email.it                                               |                                                            |                          |
| Stato firma                                           |                                | Verifica firma conclusa  - Data inizio firma: 16/09/2014 16.02.19 -<br>Data fine firma: 16/09/2014 16.08.27 |                                                            |                          |
| irma comple                                           | eta Si                         | Si                                                                                                    |                                                            |                          |
| sito ultima v                                         | verifica N                     | NEGATIVO                                                                                                    |                                                            |                          |
| lotivazione                                           | esito I                        | la domanda non                                                                                              | n risulta firmata dal legale                               |                          |
| lotivazione<br>egativo ultin<br>Riapri firma          | esito<br>ma verifica           | a domanda non<br>appresentante                                                                              | n risulta firmata dal legale<br>e dell'impresa             |                          |
| lotivazione<br>egativo ulti<br>Riapri firma<br>Codice | esito<br>ma verifica           | File non<br>firmato                                                                                         | risulta firmata dal legale<br>dell'impresa<br>File firmato | Gestione<br>file firmato |

Per caricare un nuovo file firmato digitalmente e chiudere la firma digitale fare riferimento ai paragrafi precedenti.